## **METCRAXII BlueTooth Hints WT41**

There are 11 serial bluetooth serial sensors. 3 are run with a 'serial forwarding mote" interfaced between the WT41 radio and the sensor which also provides a power measurement in addition to the devices data.

### Contents

| HOW-TO: Talk Directly to WT41 Radio From Acer-PC                       | 1 |
|------------------------------------------------------------------------|---|
| HOW-TO: Talk Directly to Serial Forwarding Mote / and set WT41         | 2 |
| HOW-TO: Check / See BlueTooth Devices/ Connections On Air              | 3 |
| Basic WT41 – IWRAP Commands                                            | 4 |
| Wiring WT41 Interface directly to sensors:                             | 5 |
| CSAT-3 Sonic Adaptor                                                   | 5 |
| CSAT QuickRef: RunTime commands to set session operating parameters:   | 5 |
| PTB220 QuickRef: RunTime commands to set session operating parameters: | 6 |

## **ACER-PC** Testing

Individual radios cannot be changed over the air safely. Instead a direct connection should be used.

#### HOW-TO: Talk Directly to WT41 Radio From Acer-PC

- 1) Power Up Acer
- 2) Connect Keyspan Serial Adaptor to Acer USB port
- 3) >lsusb To Verify Acer usb device, should see keyspan
- 4) Connect "WT41-Serial" cable to Keyspan, and to WT41 interface RJ45 and to Mote battery.
- 5) Power up WT41. Note: make certain that the 'usb power only' jumper is out!
- 6) Check B.T. device on Acer (not completely necessary for direct talking). Open BlueTooth device manager, 'search' and look for the named radio
- 7) >minicom usb0

| ctrl-a, P       | for serial settings                                                        |
|-----------------|----------------------------------------------------------------------------|
| С               | for 9600bps                                                                |
| "+++"           | To enter WT41 command mode. If the radio didn't connect to a server yet it |
|                 | may boot into command mode.                                                |
| No message      | The radios are in all messages off mode, so instead type and enter:        |
| "set"           | To see the radio settings including name, power                            |
| "set bt power   | 19 19 19" to set it to highest power                                       |
| "set bt name N  | IEW_NAME" if desired                                                       |
| "set control ec | ho x" 0=for METCRAXII: no messages, 7=all, 6=command echo                  |
| "atmd"          | to go back to data mode if the radio is connected.                         |
|                 |                                                                            |

## **ACER-PC** Testing

There are 2 ways to change/alter a WT41 interfaced to a serial forwarding mote: direct connect or over the radio. The former is best.

### HOW-TO: Talk Directly to Serial Forwarding Mote / and set WT41

- 1) Power Up Acer
- 2) Connect Keyspan Serial Adaptor to Acer USB port
- 3) >lsusb To Verify Acer usb device, should see keyspan
- 4) Connect "Mote console cable" to Keyspan. Connect battery to mote.
- 5) >minicom usb0

ctrl-a, Pfor serial settingsCfor 9600bps

6) Power Up mote

3 quick green led blinks indicate stdio is to the radio. ~30 1-sec yel/org/red blinks for radio to start. 2sec green led blinks for heartbeat when running 30sec red led when power is sampled and sent

- 7) Press white button twice quickly to swap stdio to console
- 8) Verify "consoleport now active" ? to see commands
  - "btradio" To interact with WT41 with commands as above
  - ctrl-C To get out of 'btradio":
  - "set" To see the radio settings including name, power
  - "set bt power 19 19 19" to set it to highest power
  - "set bt name NEW\_NAME" if desired
  - "set control echo x" 0= for METCRAXII: no messages, 7=all, 6=command echo
  - "atmd" to go back to data mode if the radio is connected.

## **ACER-PC** Testing

### HOW-TO: Check / See BlueTooth Devices / Connections On Air

The ACER is Lunix based and has the DSM software on it. The BT WT41's and Serial Motes automatically connect to which ever BT server they first see and are called by. For METCRAXII we have BTAP-1 (spare in base), BTAP-2, BTAP-3 servers available. WT41's (I recall) include SPARE-1,2,3 (which for ops will need their name changed), SSW2-c/-, SSW4-c/p, NNE, SW,

- 1) Power Up Acer
- 2) Connect BTAP-1 to Acer USB port (Presumes you're doing an independent check in the base or with the Floor BTAP-2,3 off)
- 3) Verify BT device should see B icon pop up
- 4) Start the BlueTooth tool
- 5) Search to see devices the 'btap' sees out there. You should see the devices listed by friendly name.

"Presently' the default project on the ACER is 'test.' The project config (test.xml) has been edited many times to try different b.t. clients needed for the wireless sensors. If the named client you want to play with is declared in the config. Gordon's software will automatically search for and connect with it, although it can take quite awhile for this to happen. As connections are established, you'll see on the BlueTooth Tool icons on individual devices showing the connection quality, strength.

- 1) >sp set project (likely to test)
- 2) >and
- 3) >aup connections to bt radios will get established
- 4) >rserial btspp:name where name is the one identified in the xml
- 5) >ds data stats should show the typical injest statistics / message rate.

NOTE: if you're trying this in the crater, make sure the Floor DSM is no running or it's 'btap' access point isn't running and connected with the remote radios or else you won't see them.

NOTE: you cannot change settings of the btradios directly over the air. With the serial forwarding motes connected between the sensor and bt radio, it is possible to remotely change things such as power, but that can cause reboots sometimes also due to interaction timing.

# **Basic WT41 – IWRAP Commands**

Here are a few common Iwrap commands, but there are many more, which can be put in master/slave modes, serial/hci, ftp/direct modes, enable security features, low-power BT, etc.

REMEMBER: These are only valid when the Boot Mode is '0' and it comes up on the serial/console port, not USB/

| Function                        | Command Example                                                            | Description                                                                                                    |                                                                                        |  |  |
|---------------------------------|----------------------------------------------------------------------------|----------------------------------------------------------------------------------------------------|----------------------------------------------------------------------------------------|--|--|
| Toggle<br>Cmmd/<br>Data<br>Mode | +++ <cr></cr>                                                              | Escape Sequence, Guard-Time = 1 Second (don't<br>enter anything before/after it). Send them<br>individually don't copy/paste.<br>Response = "READY." when it goes into Cmd. |                                                                                        |  |  |
|                                 | ATMD                                                                       | To Go fi<br>Mode. 1                                                                                                    | To Go from Command Mode to Data/Pass Through<br>Mode. Must be connected to have effect |  |  |
| Connectio                       | nnections:                                                                 |                                                                                                    |                                                                                        |  |  |
|                                 | INQUIRY 5                                                                  |                                                                                                    | Report up to 5 devices that are visible                                                |  |  |
|                                 | call {address} {target} {mode}<br>call 00:07:80:4f:d4:ea 1101 rf<br>call 0 | comm                                                                                                    | 1101 = SPP serial port profile                                                         |  |  |
| C . 4 II                        |                                                                            |                                                                                                    |                                                                                        |  |  |
| Set Ups:                        | <b>SET</b>                                                                 | Demonto                                                                                                    | Comment Melaese                                                                        |  |  |
| Спеск                           | SEI                                                                        |                                                                                                    |                                                                                        |  |  |
|                                 |                                                                            | SET DI                                                                                                    | <b>DADD</b> K 00.07.80.40.00.49                                                        |  |  |
|                                 |                                                                            | SET DI                                                                                                    | CLASS 001f00                                                                           |  |  |
|                                 |                                                                            | SET DI CLASS UUIIUU<br>SET BT IDENT BT. 17 f000 4 0 0 Bluegige WVD AD                                                                                                    |                                                                                        |  |  |
|                                 |                                                                            | SET BT IDENT BT.47 1000 4.0.0 Bluegiga IWKAP                                                                                                    |                                                                                        |  |  |
|                                 |                                                                            | SET BT PAGEMODE 4 2000 1                                                                                                    |                                                                                        |  |  |
|                                 |                                                                            | SET BT POWER 19 19 19                                                                                                    |                                                                                        |  |  |
|                                 |                                                                            | SET BT ROLE 0 f 7d00<br>SET BT SNIFF 0 20 1 8<br>SET BT MTU 667                                                                                                    |                                                                                        |  |  |
|                                 |                                                                            |                                                                                                    |                                                                                        |  |  |
|                                 |                                                                            |                                                                                                    |                                                                                        |  |  |
|                                 |                                                                            | SET CO                                                                                                    | NTROL BAUD 38400,8n1                                                                   |  |  |
|                                 |                                                                            | SET CO                                                                                                    | NTROL CD 00 0                                                                          |  |  |
|                                 |                                                                            | SET CONTROL ECHO 7                                                                                                    |                                                                                        |  |  |
|                                 |                                                                            | SET CONTROL ESCAPE 43 00 1                                                                                                    |                                                                                        |  |  |
|                                 |                                                                            | SET CO                                                                                                    | NTROL GAIN 0 5                                                                         |  |  |
|                                 |                                                                            | SET CO                                                                                                    | NTROL MSC DTE 00 00 00 00 00 00                                                        |  |  |
|                                 |                                                                            | SET CO                                                                                                    | NTROL PREAMP 1 1                                                                       |  |  |
|                                 |                                                                            | SET CO                                                                                                    | NTROL READY 00                                                                         |  |  |
|                                 |                                                                            | SET PR                                                                                                    | OFILE SPP Bluetooth Serial Port                                                        |  |  |
| Doutor                          | set bt power RESET                                                         | Returns                                                                                                    | to default Tx pwr setting                                                              |  |  |
| Level                           | set bt power                                                               | Shows c                                                                                                    | Shows current settings (default, maximum, inquiry)                                     |  |  |
|                                 | set bt power 19 19 19                                                      | WT41 is Class-1, max=20dbm but entry is 19                                                                                                    |                                                                                        |  |  |
| Baud                            | set control baud 38400,8n1                                                 | Uart Setup: 38400,N,8,1                                                                                                    |                                                                                        |  |  |
| Rate                            | set control baud 115200,8n1                                                | Default                                                                                                    | setup for IWRAP serial interface                                                       |  |  |

### Wiring WT41 Interface directly to sensors:

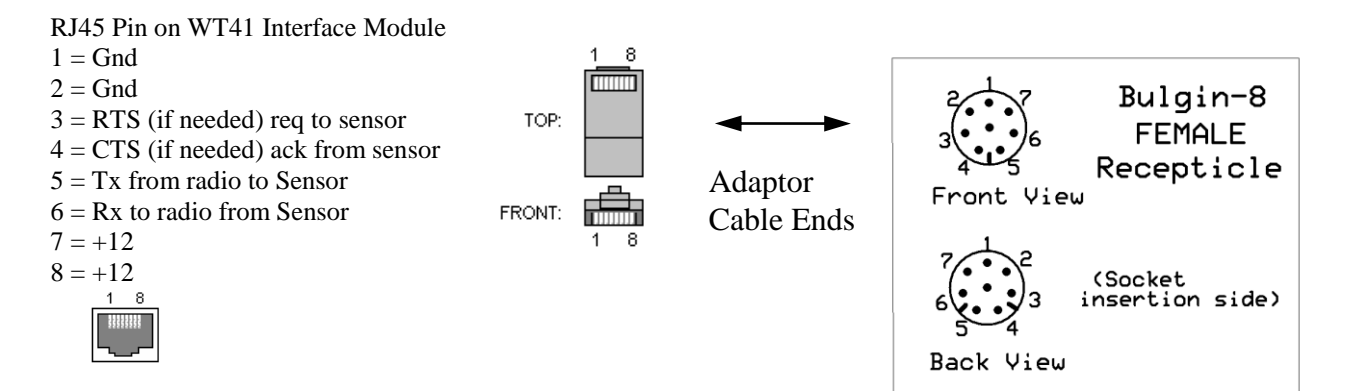

#### Standard <u>DE-9</u> RS232 Pin Definitions / Signal Directions:

| DTE | Signal | DCE - DTE (PC) | DCE=Sensor/Modem DTE=PC/Computer                                       |  |  |  |  |
|-----|--------|----------------|------------------------------------------------------------------------|--|--|--|--|
| pin |        |                |                                                                        |  |  |  |  |
| 1   | DCD    | $\rightarrow$  | DCE announces that a connection is established                         |  |  |  |  |
| 2   | PC-Rx  | $\rightarrow$  | Data received; 1 is transmitted "low", 0 as "high"                     |  |  |  |  |
| 3   | PC-Tx  |                | Data sent; 1 is transmitted "low", 0 as "high"                         |  |  |  |  |
| 4   | DTR    |                | DTE announces that it is powered up and ready to communicate           |  |  |  |  |
| 5   | Gnd    |                |                                                                        |  |  |  |  |
| 6   | DSR    | $\rightarrow$  | DCE announces that it is ready to communicate                          |  |  |  |  |
| 7   | PC-RTS | -              | DTE asks DCE for permission to send data                               |  |  |  |  |
| 8   | CTS    | $\rightarrow$  | DCE agrees on RTS                                                      |  |  |  |  |
| 9   | RI     |                | DCE signals the DTE that an establishment of a connection is attempted |  |  |  |  |

#### **CSAT-3** Sonic Adaptor

|                            | Ada                |                   |               |   |       |
|----------------------------|--------------------|-------------------|---------------|---|-------|
| CSAT-3                     | RJ45 Pin (on       | Color             | Female Bulgin |   | CSAT- |
| Signal                     | WT41 board)        |                   |               |   | 3     |
| _                          |                    |                   |               |   | Pin   |
| Radio-Rx from CSAT         | 6                  | Green             | 5             | ł | В     |
| Radio-RTS req to CSAT      | 3 (Not Needed)     | GreenStripe       | 4             |   | G     |
| Radio-CTS ack from<br>CSAT | 4 (Not Needed)     | Blue              | 3             | ļ | Н     |
| Radio-Tx to CSAT           | 5                  | BlueStripe        | 6             |   | С     |
| Ground                     | 1,2                | Brown/BrownStripe | 8             |   | Е     |
| +12 VDC                    | 7,8: Power to CSAT | Org/OrgStripe     | 1             |   | D     |

#### **CSAT QuickRef: RunTime commands to set session operating parameters:**

& toggles between unprompted & prompted mode (*Note this gets programmed into non-volitale memory, so be sure to use it again to re-initiate continuous data output*)

- T terminal command mode (or use '&' toggle-off unprompted)
- ?? Check / Verify operating parameters

- rs 1 turn on sync characters (0=off)
- ri 1 turn on internal RTS drivers (needed if rts control not available from host)
- sr2718 (to program the EEPROM)
- D continuous data mode (or use '&' toggle-on unprompted)
- A2 1hz
- A9 10hz
- Ac 20hz
- Ad 30hz
- Ag 10hz (oversampling mode, 60hz sampling, 10hz out)
- Ah 20hz (oversampling mode, 60hz sampling, 20hz out)
- Ae 60hz

#### PTB220 QuickRef: RunTime commands to set session operating parameters:

- S To stop output while in the Run mode
- R To start output in the Run mode
- These commands are available after typing the 'S' for stop while in the Run mode. Note that the Stop mode Command Prompt = ">")
- Shows all basic barometer settings. OPEN 1 Opens command communications while in stopped/polled mode....Note id# may be different ADDR x Sets id# other than 1 SMOD Show the default mode setting Set the auto-sending mode for the barometer. SMODE RUN In RUN mode continuous outputting begins from power-up. Set or inspect serial bus settings. SERI 1200, E, 7, 1, f (b,p,d,s,x) Shows the output format. FORM FORM "B1 " 4.2 P1 " " 3.1 T1 " #r #n Sets the output format of the barometer. DSNote: The spaces in the statement are needed. UNIT mbar, C Sets the pressure and temperature units AVRG 5 Sets averaging time in seconds, 0.. 60 SCOM Allows unique poll command other than 'send' Sets message output interval in seconds for asynchronous communications: 0.. 225 INTV 5